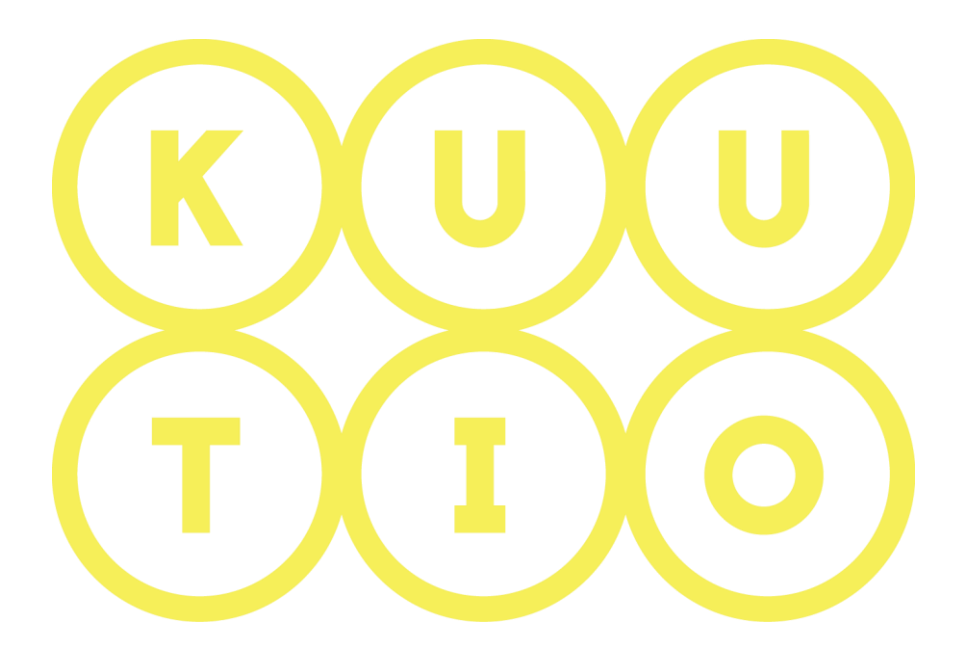

# KUUTIO – KÄYTTÖOHJE OSA 2B -ORGANISAATION PERUSKÄYTTÄJÄN REKISTERÖITYMISEN VIIMEISTELY

26.2.2018 V1.4

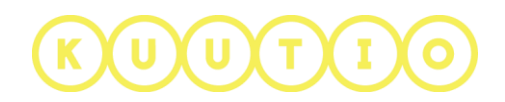

# OSA 2B – ORGANISAATION PERUSKÄYTTÄJÄN REKISTERÖITYMISEN VIIMEISTELY

### 1. Johdanto

Tämä ohje on osa Kuutio.fi-palvelun käyttöohjeita ja kuvaa palveluun rekisteröitymisen ja kirjautumisen organisaation peruskäyttäjän näkökulmasta.

## 2. Rekisteröitymisprosessi

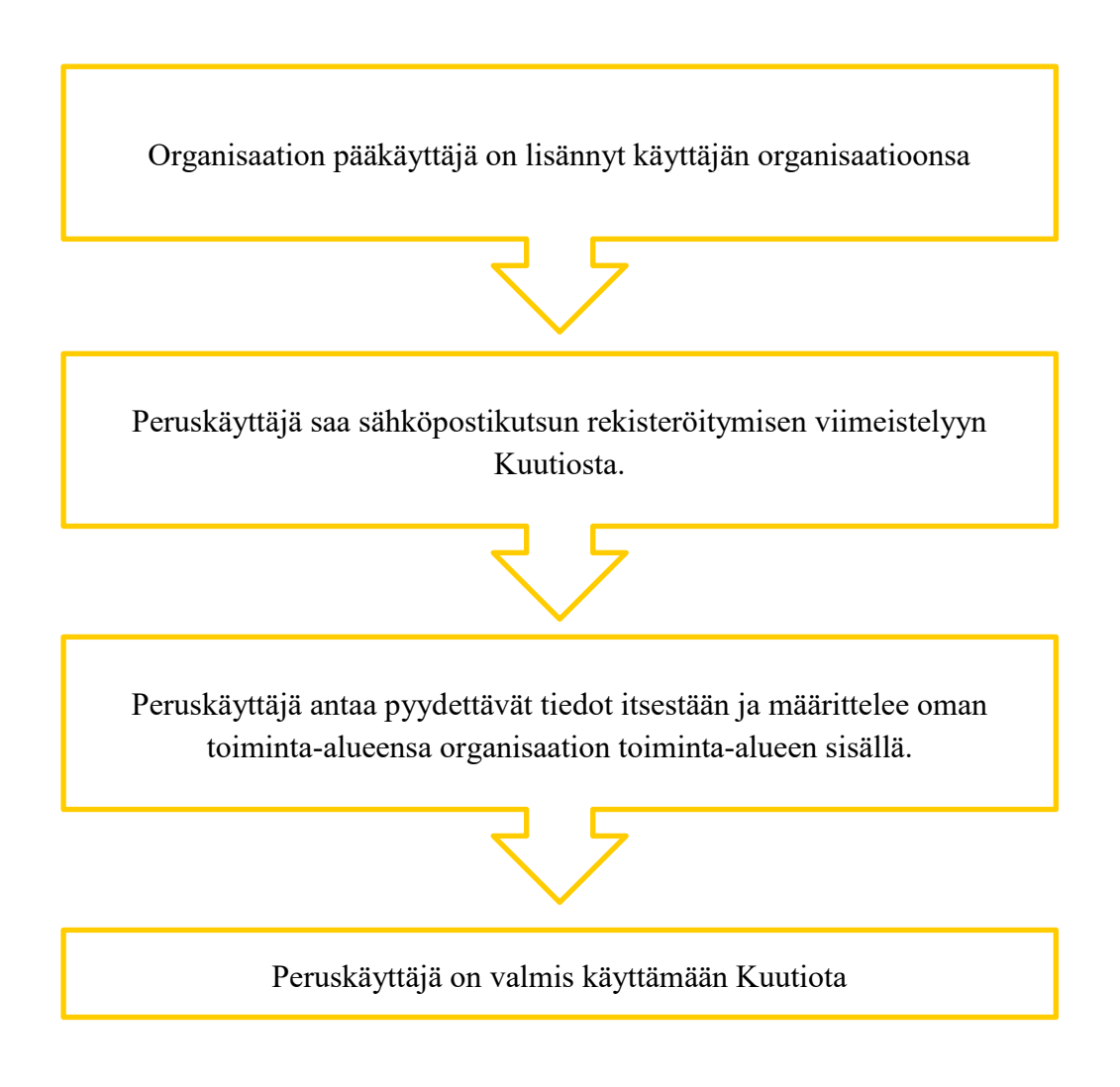

#### Organisaation käyttäjäroolit

Organisaatio peruskäyttäjä:

- voi toimia Kuutiossa organisaation pääkäyttäjän määrittelemissä rooleissa
- voi määritellä oman toimialueensa organisaation toimialueen sisällön.

Organisaation pääkäyttäjä:

- määrittää organisaation toimita-alueen
- valita missä käyttäjärooleissa organisaatio toimii Kuutiossa (myyjä, välittäjä, ostaja)
- voi lisätä ja poistaa muita organisaation käyttäjiä
- muokata organisaation tietoja
- tehdä rajapintakäyttöpyynnön Kuutiolla

#### 3. Organisaatiokäyttäjän rekisteröinnin viimeistely

Olet saanut sähköpostikutsun Kuutioon.

Klikkaa kutsussa olevaa linkkiä siirryt Kuutioon viimeistelemään rekisteröitymisesi.

Tarkista nimitiedot ja anna puhelinnumero **HENKILÖTIEDOT -** välilehdellä ja klikkaa **SEURAAVA** – nappia.

| VIIMEISTELE RE | EKISTERÖITYMISESI |  |  |
|----------------|-------------------|--|--|
| HENKILÖTIEDOT  | TUNNUS VAHVISTUS  |  |  |
| Etunimi*       | Sukunimi*         |  |  |
| Kaisa          | Tuulensuu         |  |  |
|                | Sähköpostiosoite  |  |  |
| Puhelinnumero* | us.fi             |  |  |
| Puhelinnumero" | SEURAAVA          |  |  |

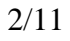

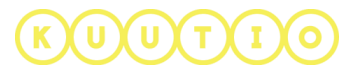

TUNNUS – välilehdellä anna itsellesi käyttäjätunnus ja salasana.

|                                                   | VIIMEISTELE REK                        | ISTERÖITYMISESI                                                                                                    |
|---------------------------------------------------|----------------------------------------|----------------------------------------------------------------------------------------------------|
|                                                   | HENKILÖTIEDOT                          | TUNNUS VAHVISTUS                                                                                                    |
|                                                   | Käyttäjätunnus*                        | Salasana"                                                                                                    |
|                                                   | k.tuulensuu                            | ·····                                                                                                    |
|                                                   | Vahvista salasana"                     | Minimipituus salasanalle on 8<br>merkkiä. Salasanan pitää sisältää<br>vähintään yksi merkki jokaisesta<br>ryhmästä: pienet kirjaimet, isot<br>kirjaimet, numerot, erikoismerkit.<br>Seuraavat erikoismerkit ovat<br>sallittuja: !\"#\$%&()"+,-/;:=? |
| HUOMIO!<br>Lue ja hyväksy<br>palvelun käyttöehdot | Olen lukenut ja hyväksyn palvelun käyl | @[\]^_`{ }~£¤§½                                                                                                    |
|                                                   | EDELLINEN                              | SEURAAVA                                                                                                    |

Lopuksi saat vahvistuksen rekisteröitymisestä.

(U)(T)(I

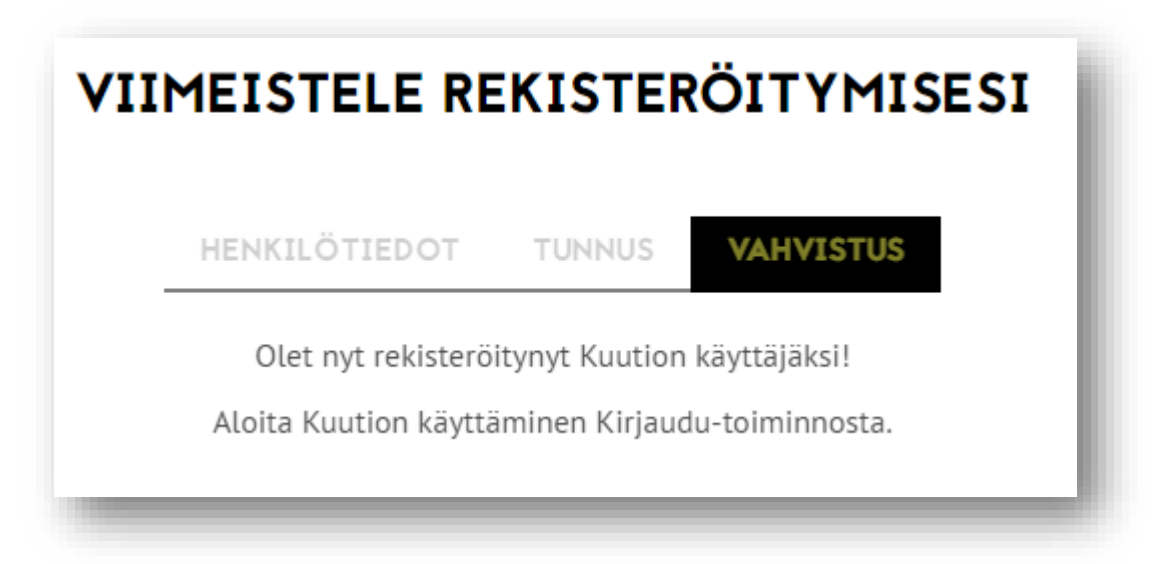

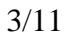

4/11

#### Seuraavaksi kirjaudu Kuution ja määrittele toiminta-alueesi.

Organisaatiokäyttäjät kirjautuvat henkilökohtaisilla tunnuksillaan kirjautumissivun KUUTIO- KIRJAUTUMINEN -osiossa.

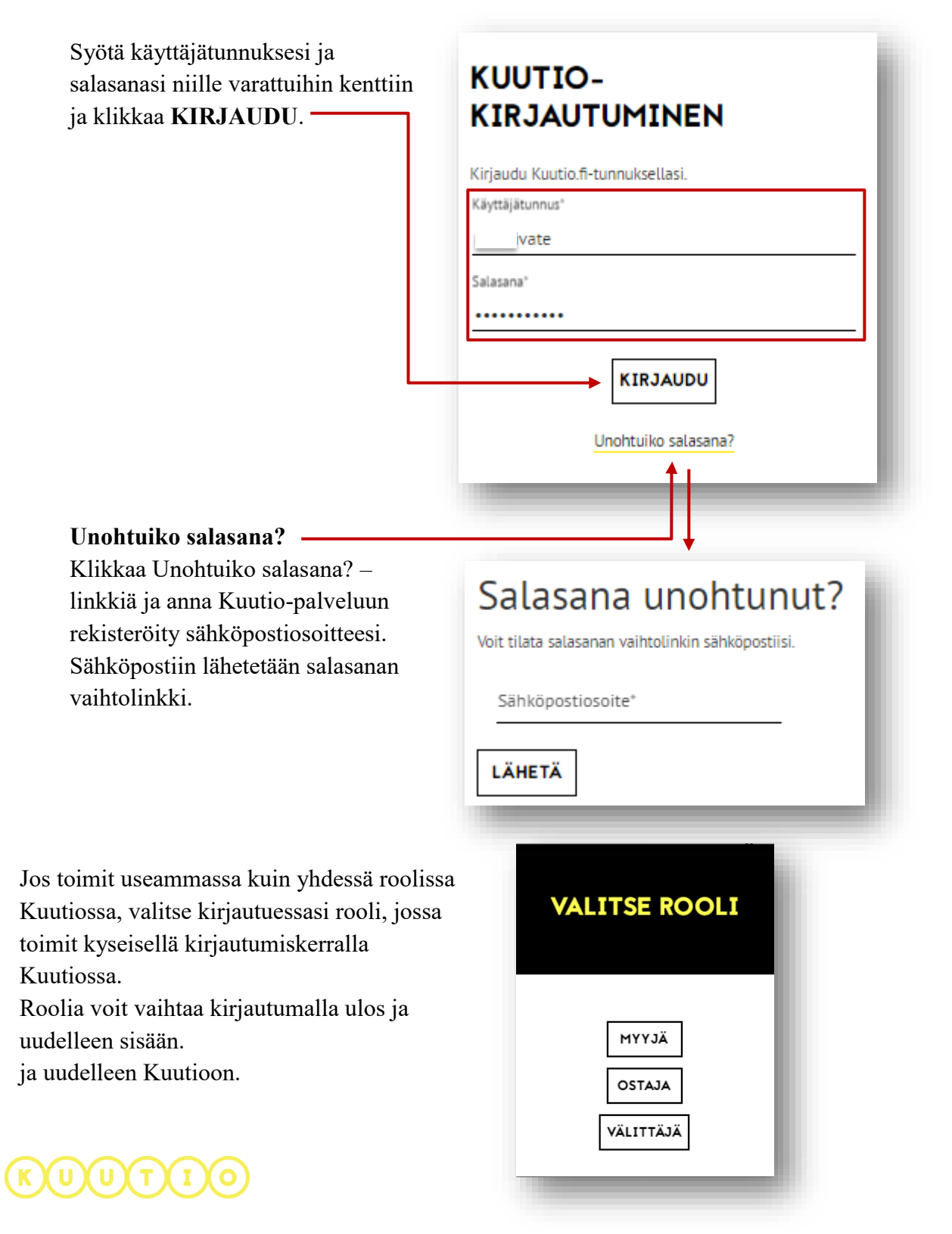

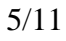

Valitse Kuution yläpalkista PROFIILI ja edelleen TOIMINTA-ALUE –välilehti.

Orgnisaatiosi toiminta-alue näkyy kartalla valkoisena sinisin reunaviivoin. Harmaat alueet kartalla eivät kuulu organisaatiosi toiminta-alueeseen.

Voit hiirellä tai kartan vasemman yläreunan +/- -painikkeilla lähentää ja loitontaa karttanäkymää.

Voit valita toiminta-alueen maakuntien ja/tai kuntien perusteella klikkaamalla valittua aluetta kartalla. Valitse NÄYTÄ valikosta haluttu valintajoukko. Voit myös piirtää toiminta-alueen kartalle ja poistaa piirtämällä osia toimintaalueesta

Valitun alueen rajat muuttuvat punaisiksi.

Roskakori-painikkeella voit poistaa valitun toiminta-alueen.

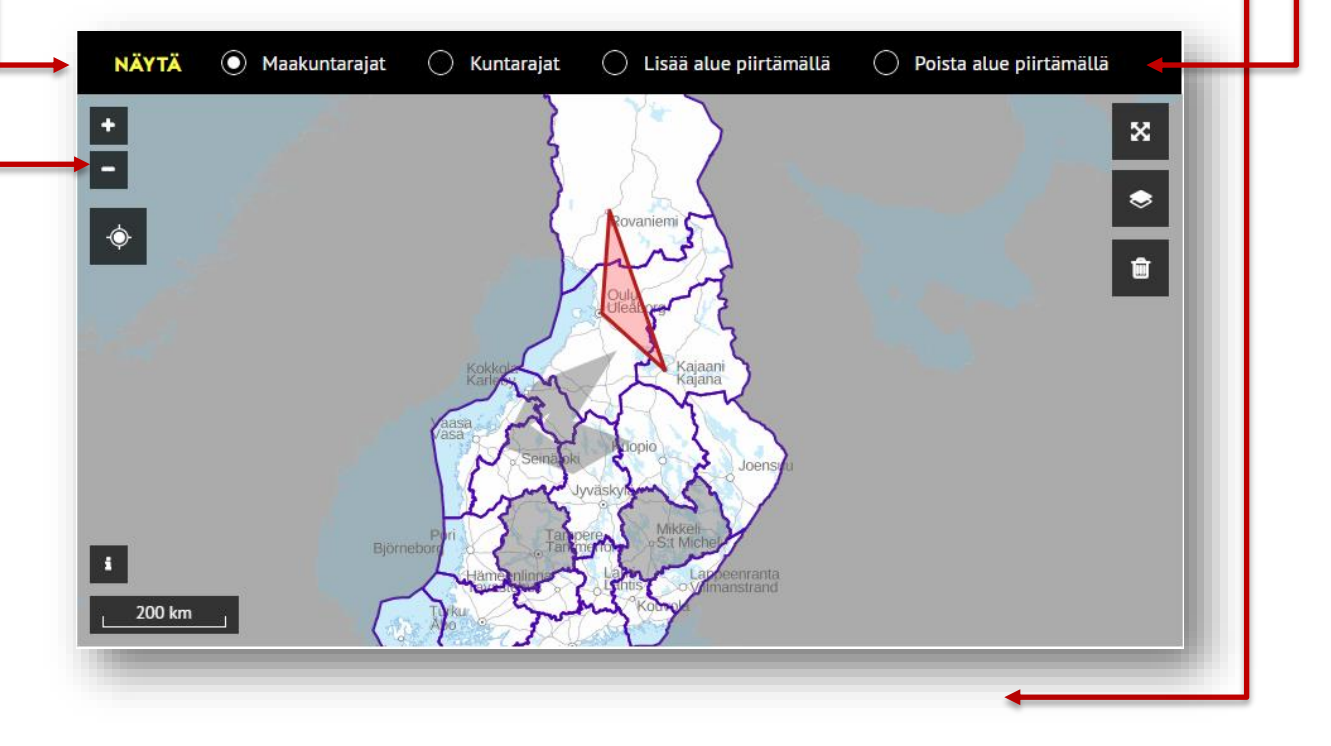

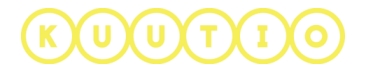

#### Toiminta-alueen piirtäminen / Lisää alue

- 1. Valitse Lisää alue piirtämällä
- 2. Klikkaa piirtoalueen ensimmäinen piste kartalle, yksi hiirenklikkaus
- 3. Klikkaa alueen muut pisteet kartalle, yksi hiiren klikkaus per kulma
- 4. **Päätä piirtoalue** ensimmäiseen pisteeseen. Alue on vaaleanpunainen.

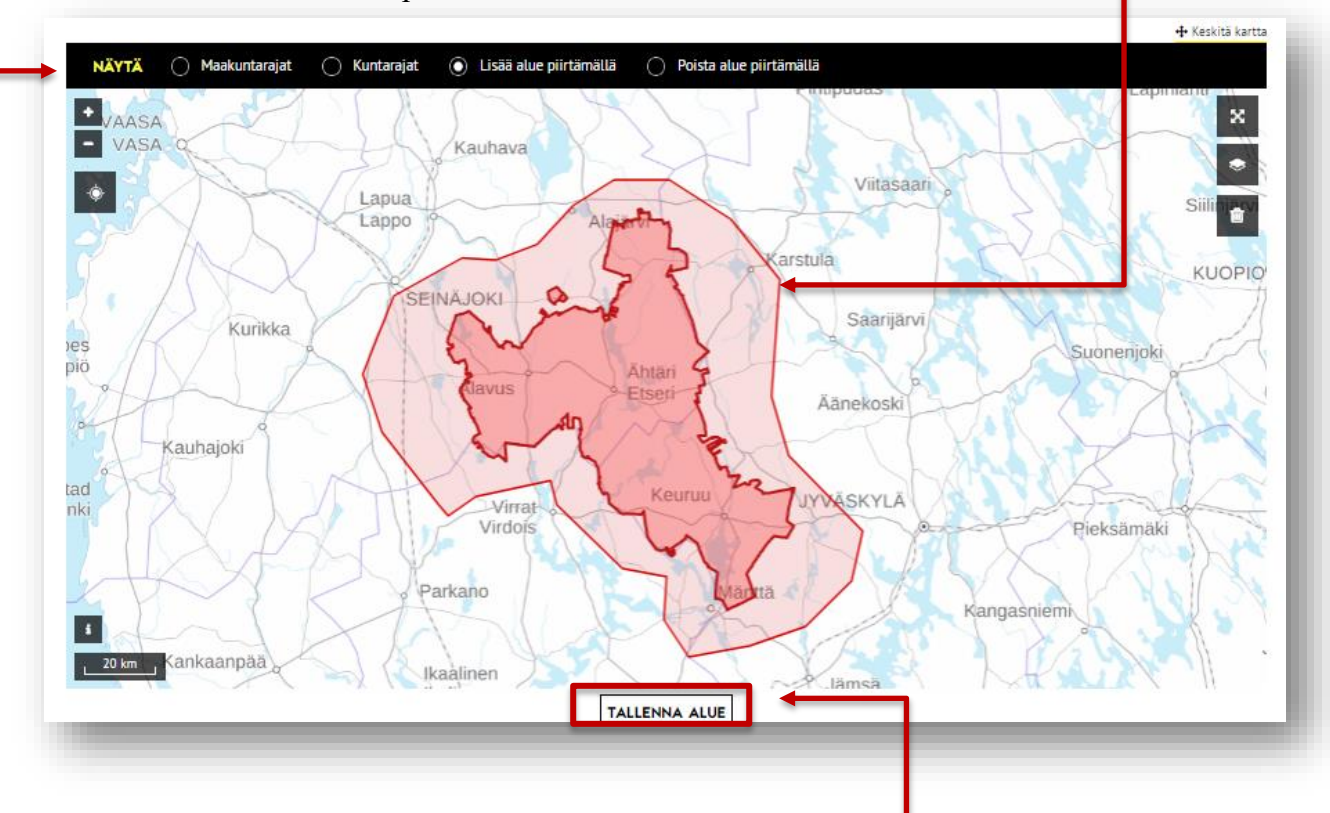

5. Klikkaa lopuksi **TALLENNA ALUE.** \_\_\_\_\_ Toiminta-alueeseen kuuluva alue on vaaleanpunainen kartalla tallennuksen jälkeen.

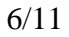

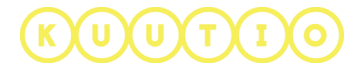

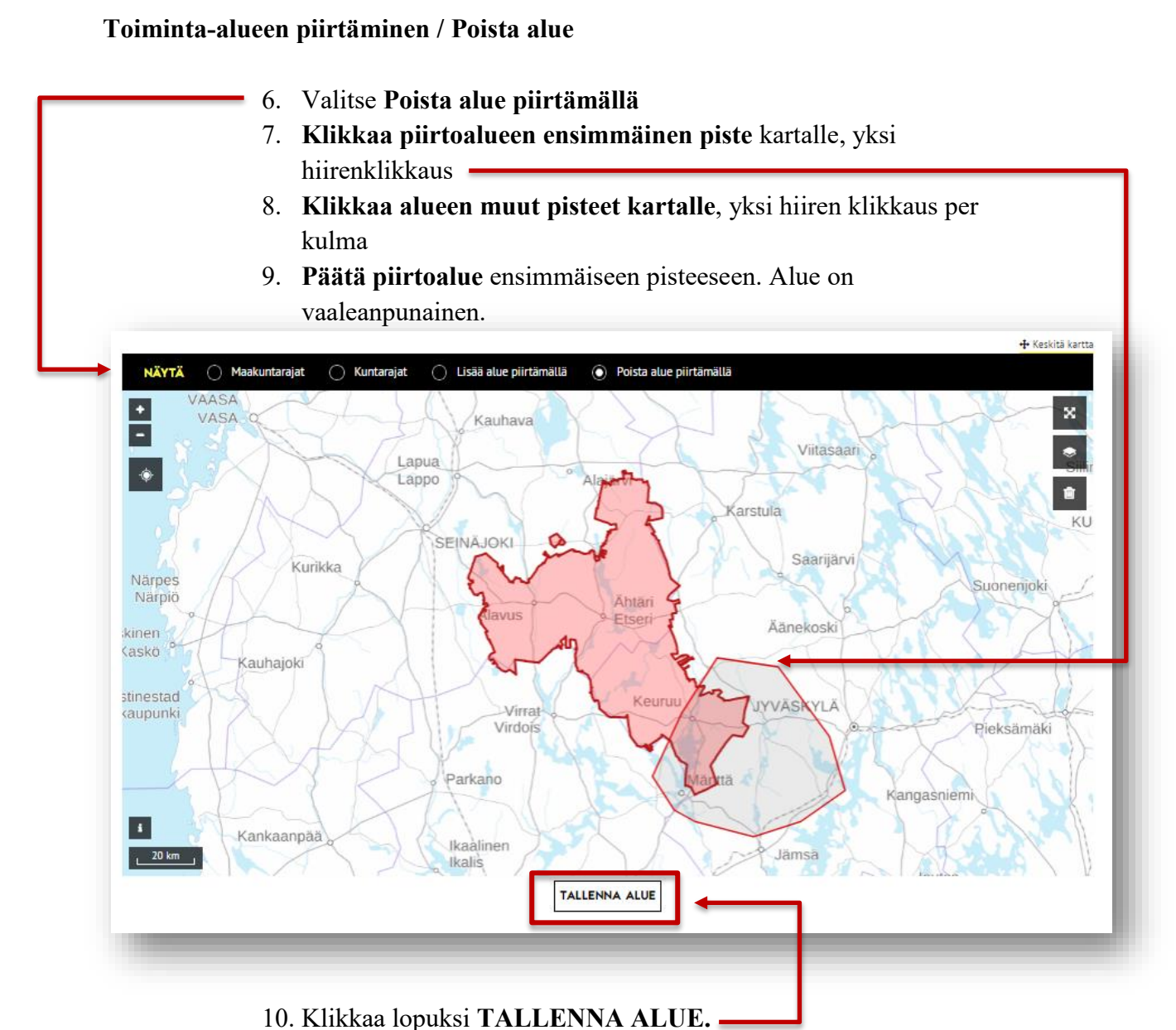

7/11

Toiminta-alueeseen kuuluva alue on vaaleanpunainen kartalla tallennuksen jälkeen. Toiminta-alueesta poistettu alue muuttuu valkoiseksi tallennuksen jälkeen.

(U)(T)(I

#### Omat hinnastot ja mittavaatimukset

Peruskäyttäjät voivat käyttää joko organisaation hinnastoja tai mittavaatimuksia tai määrittää omat hinnastot ja mittavaatimukset omaan käyttöönsä HINNASTOT JA MITTAVAATIMUKSET –välilehdellä.

| Hinnaston nimi                  | Näkyvyys     | Kuvaus                         | Kauppatapa                  | Päivitetty viimeksi | Toiminnot |
|---------------------------------|--------------|--------------------------------|-----------------------------|---------------------|-----------|
| Koivu ja Klapi<br>perushinnasto | Organisaatio | Perushinnasto<br>Pystykaupalle | Pystykauppa                 | 2017-11-06 14:16:52 | ø x       |
|                                 | LISÄ         | ÄÄ UUSI PYSTY                  | 'KAUPAN HINN<br>TAKAUPAN HI | IASTO               |           |
|                                 |              | Mittavaa                       | atimukse                    | t                   |           |
|                                 |              | K                              |                             |                     |           |

Voit lisätä hinnastoja niin pysty- kuin hankintakaupallekin. Mittavaatimukset koskevat sekä pysty- että hankintakauppaa.

Hinnastoja ja mittavaatimuksia voi täyttää ja muokata myöhemmin.

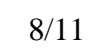

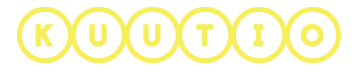

#### Hinnaston lisääminen

1. Klikkaa

(U)(U)(T)(I)(O

LISÄÄ UUSI PYSTYKAUPAN HINNASTO

LISÄÄ UUSI HANKINTAKAUPAN HINNASTO

- 2. Anna hinnastolle nimi ja kuvaus
- 3. Voit **määritellä hinnastorivejä** hakkuutavan (vain pystykaupassa), puulajin, runkolajin, korjuukelpoisuuden yhdistelmille. Hinnaston rivien tulee olla uniikkeja, ts. samalle määreiden yhdistelmälle ei voi olla kahta hintaa.

| Viscoster simit          |           | Kunzus  |                  |      |                  |               |
|--------------------------|-----------|---------|------------------|------|------------------|---------------|
| Koivu ja Klapi perushinn | asto      | Perushi | nnasto Pystykaup | alle |                  |               |
| Hakkuutapa/hintary       | Puulaji*  |         | Runkolaji*       |      | Korjuukelpoisuus | Yksikköhinta* |
| Avohakkuu 🔻              | Kuusi     | Ŧ       | Tukki            | Ŧ    | Kuiva kesä 🔹     | 100           |
| Hakkuutapa/hin 🔻         | Puulaji ° | Ŧ       | Runkolaji *      | -    | Korjuukelpois 🔻  | Yksikköhinta* |
|                          |           |         | Lisää rivi       |      |                  |               |

- 4. Lisää rivejä tarpeen mukaan klikkaamalla Lisää rivi-linkkiä.
- 5. Voit luoda useita hinnastoja molemmille kauppatavoille.

|                                 |                      | Hir    | nastot         |                     |            |
|---------------------------------|----------------------|--------|----------------|---------------------|------------|
| Hinnaston nimi                  | Näkyvyys             | Kuvaus | Kauppatapa     | Päivitetty viimeksi | Toiminnot  |
| Kanta-<br>asiakashinnasto       | Organisaatio         |        | Pystykauppa    | 2017-11-06 14:26:34 | ø x        |
| Perushinnasto<br>PYSTY          | Organisaatio         |        | Pystykauppa    | 2017-11-06 14:27:32 | <i>∢</i> × |
| Perushinnasto<br>HANKINTAKAUPPA | George<br>MAIN BUYER |        | Hankintakauppa | 2017-11-06 14:27:21 | ø ×        |

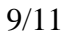

10/11

#### Mittavaatimuksien lisääminen

1. Klikkaa

LISÄÄ UUSI MITTAVAATIMUS

- 2. Anna mittavaatimusluettelolle nimi ja kuvaus
- 3. Voit **määritellä mittavaatimusrivejä** puulajin ja runkolajin yhdistelmille. Mittavaatimusten rivien tulee olla uniikkeja, ts. samalle määreiden yhdistelmälle ei voi olla kahta mittavaatimusta.

| Hinnaston nimi*          |           | Kuvaus  |                  |      |                  |   |               |
|--------------------------|-----------|---------|------------------|------|------------------|---|---------------|
| Koivu ja Klapi perushinr | iasto     | Perushi | nnasto Pystykaup | alle |                  |   |               |
| Hakkuutapa/hintary       | Puulaji*  |         | Runkolaji*       |      | Korjuukelpoisuus |   | Yksikköhinta* |
| Avohakkuu 👻              | Kuusi     | Ŧ       | Tukki            | Ŧ    | Kuiva kesä       | * | 100           |
| Hakkuutapa/hin 👻         | Puulaji ° | Ŧ       | Runkolaji *      | Ŧ    | Korjuukelpois    | Ŧ | Yksikköhinta* |
|                          |           |         | Lisää rivi       |      |                  |   |               |
| PEDIUITA                 |           |         |                  |      |                  | Г |               |

- 6. Lisää rivejä tarpeen mukaan klikkaamalla Lisää rivi-linkkiä.
- 7. Voit luoda useita mittavaatimuksia.

|                     |              | Mittavaatimuks                        | /aatimukset         |           |  |  |
|---------------------|--------------|---------------------------------------|---------------------|-----------|--|--|
| Nimi                | Näkyvyys     | Kuvaus                                | Päivitetty viimeksi | Toiminnot |  |  |
| Koivulahden<br>saha | Organisaatio | Koivulahden sahan<br>mittavaatimukset | 2017-11-06 14:33:27 | # ×       |  |  |

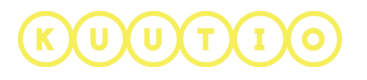

4. Viestintäkieli ja ilmoitusviestit

Omalla **Profiili-**sivullasi voit valita itsellesi **parhaiten sopivan viestintäkielen ja tavan vastaanottaa ilmoituksia**, puhelin tai sähköposti. Tekstiviestit toimitetaan vain suomalaisiin puhelinnumeroihin.

| Ota käyttöön tekstiviesti-ilm                                                                                           | itukset 🗸 (                                           | Ota käyttöön sähköposti-ilmoitukse |
|----------------------------------------------------------------------------------------------------|-------------------------------------------------------|------------------------------------|
| ekstiviesti-ilmoitukset ovat käytettäv<br>uhelinnumeroihin. Vahvistusviestejä<br>n julkaistu") ei lähetetä SMS-viestein | ssä vain suomalaisiin<br>esim. "tarjouspyyntösi<br>ä. |                                    |
|                                                                                                    | TALLENNA MUUTO                                        | KSET                               |

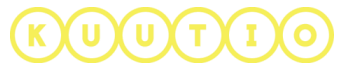

11/11